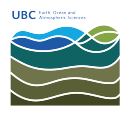

Knowledgebase > Print > Mac: How to print to the new Ricoh printers in EOSM and ESB

Mac: How to print to the new Ricoh printers in EOSM and ESB Vincent Wu - 2025-04-30 - Print

# There are a few ways to connect to the new printers

**WebPrint:** WebPrint allows you to connect quickly and is great for small jobs. It does not require you to install any drivers. Please see the bottom of the page for instructions.

**Complete Install:** In order to use all the functions of the printer, such as stapling and hole punching, you will need to install a few things. Please follow the instructions below.

- If you are on Wi-Fi, please have your device connected to the <u>UBC VPN</u> or <u>EOS VPN</u>. If you are connected via wired Ethernet, please continue to the next step.
- 2. Click here to download the drivers for Mac.
- 3. In the login menu, select 'Registered user', then in the fields enter:

Name: eoas\username (Not your CWL) Password: Your EOAS password (Not your CWL) Now, click 'Connect'

4. When you connect successfully, hold the Command (第) key and select both 'Mac Driver' and 'PCClient' folders, before clicking 'OK'.

| Con | nnecting to smb://papercut.eoas.ubc.ca                                                                                                    |
|-----|----------------------------------------------------------------------------------------------------|
|     | Select the volumes you want to mount on<br>"papercut.eoas.ubc.ca":<br>Mac Driver<br>PCClient<br>PCDirectPrintMonitor<br>PCRelease<br>web-print-hot-folder |
|     | Cancel OK                                                                                                    |

5. Double-click on the Ricoh dmg file, then double-click on the Ricoh pkg file to install the driver.

|                     | < > Mac Driver              |                | Ξ                |           | · Ú           | $\bigcirc$ | ···· ~                 | Q                    | l: In order to us  |
|---------------------|-----------------------------|----------------|------------------|-----------|---------------|------------|------------------------|----------------------|--------------------|
| Favorites           | Macintosh HD                | >              | Ricoh_IM_CO_1.3  | 2.0.0.dmg |               |            |                        |                      |                    |
| AirDrop             | Mac Driver                  | $\triangleq$ > |                  |           |               |            |                        |                      |                    |
| ecents              | PCClient                    | >              |                  |           |               |            |                        |                      |                    |
| Desktop             | E Ricoh_IMLIO_1.2.0.0       |                |                  |           |               | 1          |                        |                      | please have your d |
| Applications        | Network                     | >              | •••              |           |               | 🛄 R        | licoh_IM_C6            | 6500_C80             | 000_LIO_1.2.0.0    |
| Documents           |                             |                |                  |           |               |            |                        |                      |                    |
| Ownloads            |                             |                | TXT              |           | TXT           |            |                        |                      |                    |
| •O• Nextcloud       |                             |                | MacOSXReadme.txt | 0         | SS_License.tx | t F        | Ricoh_IM_C68<br>O_Driv | 500_C8000<br>/er.pkg | )_LI               |
| iCloud              |                             |                |                  |           |               |            |                        |                      |                    |
| Locations           |                             |                |                  |           |               |            |                        |                      |                    |
| Uincents-MBP        |                             |                |                  |           |               |            |                        |                      |                    |
| 🗁 Macintosh HD      |                             |                |                  |           |               |            |                        |                      |                    |
| ⊖ Ricoh_IM_C6500 ≜  | -                           | -              |                  |           |               |            |                        |                      |                    |
| 🔲 teamshare.ead.u 🔺 | 🔤 Mac Driver > 🚡 Ricoh_IM_0 | c6500_C        | ε                |           |               |            |                        |                      |                    |

- 6. Follow the installation steps to install the driver.
- Now, the printer needs to be added. Click on the Apple icon on the top left of the screen and select System Settings => Printers & Scanners => Add Printer, Scanner, or Fax. Click on the globe icon in the window that has appeared.

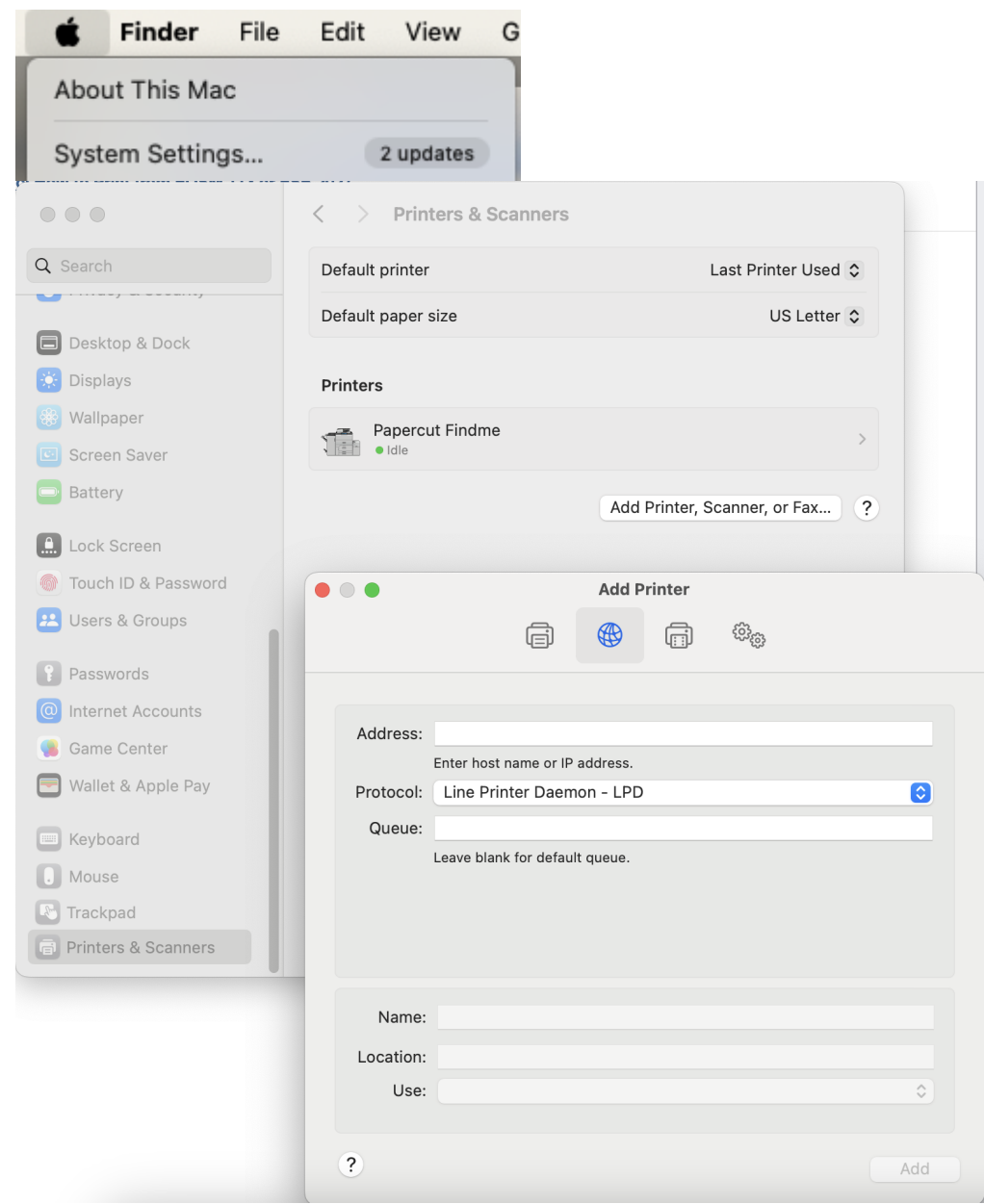

 Installing the Findme printer will allow you to release your print jobs at either printer.
 Enter in the fields: Address: papercut.eoas.ubc.ca Protocol: LPD Queue: findme Name: Findme Use: Select Software => search and select C8000 Now, click 'OK', then 'Add'

|           | Add Printer                              |                   |                |        |    |
|-----------|------------------------------------------|-------------------|----------------|--------|----|
|           |                                          |                   | Printer Softwa | are    |    |
|           |                                          |                   | Q c8           | 8000   | 8  |
| Address:  | papercut eoas ubc ca                     | RICOH IM C8000 PS |                |        |    |
| /laureco. | Valid and complete host name or address. |                   |                |        |    |
| Protocol: | Line Printer Daemon - LPD                |                   |                |        |    |
| Queue:    | findme                                   |                   |                |        |    |
|           | Leave blank for default queue.           |                   |                |        |    |
| Name:     | Findme                                   |                   |                | Cancel | ОК |
| Location: |                                          |                   |                |        |    |
| Use:      | Select Software                          |                   | \$             |        |    |
|           |                                          |                   |                |        |    |

9. Click on the Findme printer, then 'Options & Supplies'.

| Q Search                                     | Default printer    | Last Printer Used 🗘          |
|----------------------------------------------|--------------------|------------------------------|
| <b>•••••••••••••••••</b> ••••••••••••••••••• | Default paper size | US Letter 🗘                  |
| Desktop & Dock                               |                    |                              |
| 🔅 Displays                                   | Printers           |                              |
| 🛞 Wallpaper                                  | Findme             |                              |
| Screen Saver                                 | • Idle             | /                            |
| Battery                                      |                    | Add Printer, Scanner, or Fax |
| Lock Screen                                  |                    |                              |
| louch ID & Password                          |                    |                              |
| 😕 Users & Groups                             |                    |                              |
| Passwords                                    |                    |                              |
| Internet Accounts                            |                    |                              |
| 🕵 Game Center                                |                    |                              |
| 🔄 Wallet & Apple Pay                         |                    |                              |
| Keyboard                                     |                    |                              |
| . Mouse                                      |                    |                              |
| Trackpad                                     |                    |                              |

| Q Search                                             | Default printer                    | La                    | st Printer Used 🗘 |
|------------------------------------------------------|------------------------------------|-----------------------|-------------------|
| Desktop & Do                                         | Findme<br>• Idle                   |                       | US Letter 💲       |
| Displays                                             |                                    | Printer Queue         |                   |
| Screen Saver                                         | Name                               | Findme                | >                 |
| Battery                                              | Location                           |                       | ər, or Fax ?      |
| Lock Screen                                          |                                    | Options & Supplies    |                   |
| Touch ID & Pa                                        | Share this printer on the network  | 0                     |                   |
|                                                      |                                    | Open Sharing Settings |                   |
| <ul> <li>Passwords</li> <li>Internet Acco</li> </ul> | Kind                               | RICOH IM C8000 PS     |                   |
| Game Center                                          | Driver version                     | 10.4                  |                   |
| Keyboard                                             | Remove Printer Set Default Printer | Done                  |                   |
| . Mouse                                              |                                    |                       |                   |
| R Trackpad                                           |                                    |                       |                   |

10. Now, click on 'Options' and select 'Finisher SR4150', then click 'OK' then 'Done'.

|                                                                                                    | < > Printe                                                                                                    | rs & Scanners                                                                                                    |
|----------------------------------------------------------------------------------------------------|----------------------------------------------------------------------------------------------------|----------------------------------------------------------------------------------------------------|
| Q Search                                                                                                    | Default printer                                                                                                    | Last Printer Used 💲                                                                                                    |
| Deskto                                                                                                    | General Optic<br>To take full advantage of your printe<br>accurately shown here. For informat<br>hardware, check the printer's docum | Ins Supply Levels Letter ≎<br>r's options, confirm that they are<br>ion on your printer and its optional<br>mentation. |
| Screen                                                                                                    | Large Capacity Tray:                                                                                                    | Not Installed                                                                                                    |
| <ul> <li>Dattery</li> <li>Lock S</li> <li>Touch</li> <li>Users &amp;</li> <li>Passwo</li> <li>Interne</li> <li>Game (</li> <li>Wellet</li> </ul> | Mailbox:<br>Booklet Processor:<br>Multi-hole Punch Unit:<br>Folding Unit:<br>PostScript:                                             | Finisher SR4140         Finisher SR4150         Finisher SR4160         Not Installed         PostScript Emulation     |
| Keyboa                                                                                                    |                                                                                                    | Cancel OK                                                                                                    |
| Trackpad                                                                                                    |                                                                                                    |                                                                                                    |
| Printers &                                                                                                    | Scanners                                                                                                    |                                                                                                    |

- 11. The PaperCut client is the next component that needs installation.
- 12. From step 4 of the mounted folders, navigate from the PCClient folder to the mac folder. Drag and drop or copy and paste PCClient to your Applications folder.

| • • •               | < > mac                           |                     |     | ······································ |                | ~ Q |
|---------------------|-----------------------------------|---------------------|-----|----------------------------------------|----------------|-----|
| Favorites           | deploy >                          | d client-local-inst | all |                                        |                |     |
| ด AirDrop           | linux >                           | PCClient            |     |                                        |                |     |
| ecents              | 🚞 mac 💦 🔅                         | 📄 version.txt       |     |                                        |                |     |
| Desktop             | msvcp120.dil                      | 🚞 Widget            | >   |                                        |                |     |
| Applications        | msvcp140.dll                      |                     |     |                                        |                |     |
|                     | msvcr120.dll                      |                     |     |                                        |                |     |
|                     | README.txt                        |                     |     |                                        |                | TM  |
| Uownloads           | win >                             |                     |     |                                        |                |     |
| ••• Nextcloud       |                                   |                     |     |                                        |                |     |
| iCloud              |                                   |                     |     | PCClie                                 | nt             |     |
| Locations           |                                   |                     |     | Applica                                | tion – 73.3 MB |     |
| Vincents-MRP        |                                   |                     |     |                                        | 0              |     |
|                     |                                   |                     |     |                                        | More           |     |
|                     |                                   | н                   |     | П                                      |                |     |
| 🛓 papercut.eoas.u 🔺 |                                   |                     |     |                                        |                |     |
| (D) Maturali        | 🔲 🕮 PCClient > 🚞 mac > 🔑 PCClient |                     |     |                                        |                |     |

13. Now, we need to add the PaperCut client to launch on login of your Mac. From System Settings, search for login and select 'Open At Login'. Click the '+' and go to the Applications folder and select PCClient, then 'Open'.

| login 🛛 😵                               | <b>Open at Login</b><br>These items will open automatic                                                                       | cally when you log in.                                                                                                    |   |
|-----------------------------------------|----------------------------------------------------------------------------------------------------|----------------------------------------------------------------------------------------------------|---|
| Login Items                             | Item                                                                                                    | Kind                                                                                                    |   |
| Open at Login                           | Acrobat Collaboration \$                                                                                                    | Sync Application                                                                                                    |   |
| Users & Groups                          |                                                                                                    |                                                                                                    |   |
| Log in automatically                    | Microsoft Outlook                                                                                                    | Application                                                                                                    |   |
| Login name and nassword                 | Microsoft Teams (work                                                                                                    | or s Application                                                                                                    |   |
|                                         | Nextcloud                                                                                                    | Application                                                                                                    |   |
| login window                            | (+)-                                                                                                    |                                                                                                    |   |
| Lock Screen                             | Allow in the Background<br>Applications add background it<br>open, such as checking for soft<br>background item may prevent t | ems to perform tasks when the application isn'<br>tware updates or syncing data. Turning off a<br>hese tasks from being completed. | t |
| Sharing<br>Remote login                 | Adobe Acrobat Reac<br>3 items: 2 items affect                                                                                 | der DC<br>all users                                                                                                    |   |
| Internet Accounts                       | Adobe Creative Clou<br>3 items: 1 item affects a                                                                              | ud<br>all users                                                                                                    |   |
| Passwords                               |                                                                                                    |                                                                                                    |   |
| Touch ID & Password                     |                                                                                                    |                                                                                                    |   |
|                                         |                                                                                                    |                                                                                                    |   |
| Allow Apple Watch to<br>unlock your Mac |                                                                                                    |                                                                                                    |   |

| Pavorites                                                                          | $\langle \rangle$ $\square \bullet$ $\bigcirc$                                                                                                    | Applications                      | C Search                        |
|------------------------------------------------------------------------------------|----------------------------------------------------------------------------------------------------|-----------------------------------|---------------------------------|
| Desktop  Applicati Documents Downloads ONextcloud Cocations Vincents Macintos Data | Applications<br>One Drive<br>Pages<br>Parallels Desktop<br>PCClient<br>Photo Booth<br>Photos<br>Podcasts<br>Preview<br>QuickTime Player<br>Reminders<br>Safari<br>Shortcuts<br>Siri | PCClient<br>Application - 73.3 MB | Т                               |
| W Network                                                                          | 🖶 Slack                                                                                                    | 11 Created                        | Monday, April 15, 2024, 1:33 PM |
| Tags                                                                               | New Folder                                                                                                    |                                   | Cancel Open                     |

14. Launch the PCClient that you just copied to the Applications folder, see the next step if it cannot open. Login to the PaperCut client with your EOAS username and password, **not** 

#### your CWL.

|                       | Login                                                           |
|-----------------------|-----------------------------------------------------------------|
| Login                 |                                                                 |
| Your EOA              | S login credentials are required for printer access.            |
| Please log in 1       | using your EOAS username and password to confirm your identity. |
| Username <sup>.</sup> | vwu                                                             |
| osername.             |                                                                 |
| Password:             | ••••••                                                          |
| Password:             |                                                                 |
| Password:             | ✓ Remember my identity                                          |
| Password:             | Remember my identity                                            |

15. If you receive the message, "PCClient" cannot be opened because the developer cannot be verified, go to System Settings => Privacy & Security and scroll down. There will be a button in the red box below to override the message and allow PCClient to run.

| Q Search           | App Management                               | >          |
|--------------------|----------------------------------------------|------------|
|                    | Developer Tools                              | >          |
| 🛜 Wi-Fi            |                                              |            |
| Bluetooth          | Sensitive Content Warning                    | Off >      |
| 🛞 Network          | halytics & Improvements                      | >          |
| Notifications      |                                              |            |
| 젟 Sound            | Apple Advertising                            | 2          |
| C Focus            |                                              |            |
| 🔀 Screen Time      | Security                                     |            |
| General            | Allow applications downloaded from           |            |
|                    | App Store                                    |            |
|                    | App Store and Identified developers          |            |
| Control Center     | Allow accessories to connect Ask for New Acc | essories 🗘 |
| Siri & Spotlight   |                                              |            |
| Privacy & Security | FileVault                                    | On >       |
|                    | A Lockdown Mode                              | Off        |
| 🗖 Desktop & Dock   |                                              | UII /      |
|                    |                                              |            |

16. When you go to print your document, select the **Findme** printer. The Findme printer will allow you to release your

#### Print Heading 2 Printer 🗸 💼 Findme Nearby Printers Presets D HP Color LaserJet M553 Add Printer... Copies & Pages Printers & Scanners Settings... \$ Copies: 1 How to Print to the new RICOH printers in ESB and EOSM Collated Black & White Pages: tall: In order to use all the fu Current Page From: 1 to: 1 Page Range Enter page numbers and/or page ranges separated by commas (e.g. 2, 5-8) • • 1 of 5 Show Quick Preview Double-sided Off 🗘 > Microsoft Word None > Layout 1 page per sheet > Paper Handling Collate Sheets • All Sheets Print ? PDF -Cancel

## print jobs at either printer, then click print.

17. The PaperCut client may ask for your EOAS credentials (**not your CWL**) once again.

|                                     | Login                                            |
|-------------------------------------|--------------------------------------------------|
| Login<br>Your EOA                   | S login credentials are required for printer acc |
| Username:<br>Password:<br>Remember: | vwu<br>••••••••••••••••••••••••••••••••••••      |
|                                     | Cancel OK                                        |

18. After authenticating, you will be presented with a screen detailing the amount of pages, cost, colour/black and white, and speedchart/worktag that will be charged.

| n Prir        | nt Job N | otification          |             |       |        |           |              |
|---------------|----------|----------------------|-------------|-------|--------|-----------|--------------|
| р с           | onfirm t | the print and select | the print a | ction |        |           |              |
| Print job de  | ails —   | ·                    | •           |       |        |           |              |
| Document n    | ame –    | Windows-How-to       | -Print-fron | n-EOS | M-113- | -or-ESB-2 | 027[38].docx |
| Pri           | nter pa  | apercut\Findme       |             |       |        |           |              |
| Pa            | ages 5   | (Color: 5)           |             | Cost  | \$0.65 |           |              |
| Print job act | ions     |                      |             |       |        |           |              |
| Charge        | to Spee  | dchart/Worktag       |             |       |        |           |              |
| А             | ccount   | COMP/PM005081        | 1\Comp Sta  | aff   |        |           | $\bigcirc$   |
|               |          |                      |             |       |        |           |              |
| Apply to      | all doc  | uments in queue (J   | obs: 1)     |       |        | Print     | Cancel       |

19. Change the speedchart/worktag if necessary.

|                                                    | Print Job Notification                                             |  |  |  |  |  |  |  |
|----------------------------------------------------|--------------------------------------------------------------------|--|--|--|--|--|--|--|
| <b>P</b> rint                                      | Job Notification                                                   |  |  |  |  |  |  |  |
| Confirm the print and select the print action      |                                                                    |  |  |  |  |  |  |  |
| Print job deta                                     | ls                                                                 |  |  |  |  |  |  |  |
| Document nar                                       | ent name - Windows-How-to-Print-from-EOSM-113-or-ESB-2027[38].docx |  |  |  |  |  |  |  |
| Print                                              | er papercut\Findme                                                 |  |  |  |  |  |  |  |
| Pag                                                | es 5 (Color: 5) Cost \$0.65                                        |  |  |  |  |  |  |  |
| Print job actio                                    | ns                                                                 |  |  |  |  |  |  |  |
| • Charge to SpeSelect the shared account to charge |                                                                    |  |  |  |  |  |  |  |
| Acc                                                | ountCOMP/PM005081\Comp Staffall                                    |  |  |  |  |  |  |  |
| Apply to a                                         | Il documents in queue (Jobs: 1) Print Cancel                       |  |  |  |  |  |  |  |

- 20. Click Print.
- 21. Go to the printer you wish to release the job.
- 22. <u>Click here to continue for instructions at the printer.</u>

# Web Print

- If you are on Wi-Fi, please have your device connected to the <u>UBC VPN</u> or <u>EOS VPN</u>. If you are connected via wired Ethernet, please continue to the next step.
- Head to <u>https://papercut.eoas.ubc.ca:9192/</u> and login with your **EOAS username and password**. It is also accessible under 'Log In' on our department website

# ➡ Log In

**EOAS Website Login** 

Old My.EOS Website

**EOAS Cloud Server Website** 

**EOAS Helpdesk Website** 

**EOAS Booking System** 

FASmail Webmail

EOAS GitLab

### EOAS Web Print (Papercut)

- 3. Go to the Web Print tab located on the left.
- 4. Select the amount of copies and the account you want your job to be charged to.
- 5. Upload your document; see the supported file types below the white box.
- 6. Select Upload & Complete.
- 7. Go to the printer you wish to release the job.
- 8. <u>Click here to continue for instructions at the printer.</u>

#### Limitations:

- No choice of selecting which pages to print
- No choice of staples, hole punching

# Troubleshooting

See FAQs